## 1. Conference website: www.hplse.net

- A Click to view the Registration Information.
- **B** Click to enter the HUITONG Registration System.

| The | 4th Inte                                       | ernational    | Symposium o           | on High P                                    | ower Laser Science and Engineering |
|-----|------------------------------------------------|---------------|-----------------------|----------------------------------------------|------------------------------------|
|     | Home                                           | Committee     | A<br>Submission       | Registration                                 | Hotel Booking                      |
| В   | Subm                                           | ission        | 2018 Imp              | act Factor                                   | Important Dates                    |
|     | Program <ul> <li>Plenary &amp; Invi</li> </ul> | ited Speakers | 3                     | .0                                           | LASER VIEW OF A                    |
|     | <ul> <li>Program at a</li> </ul>               | Glance        | Publish Y<br>High Pow | our High-Impact Pape<br>er Laser Science and | Engineering                        |

2. Click login to create a new account or login with your existed account. If you are using this system

first time, please create a new account.

|                                                                                                    |                                                                              | ې Welcome, ۱    | /isitor Ch <mark>En</mark> | Login Register |
|----------------------------------------------------------------------------------------------------|------------------------------------------------------------------------------|-----------------|----------------------------|----------------|
| HUITONG<br>Academic Conference System                                                                                                    | Home                                                                         | Conference List | About Us                   | Help           |
| HUITONG   Academic Conference System     Enter Usert     Enter Usert     Enter Verification Code     Enter Verification Code <t< td=""><td><b>A</b>-Login using an existed acc<br/><b>B</b>-Click to create a new acco</td><td>ount.<br/>unt.</td><td></td><td></td></t<> | <b>A</b> -Login using an existed acc<br><b>B</b> -Click to create a new acco | ount.<br>unt.   |                            |                |

**3.** Complete the information, the **red boxes are required**.

| HUITONG<br>Academic Conference System | Home        | Conference List About Us           | Help |
|---------------------------------------|-------------|------------------------------------|------|
| User Register                         |             |                                    |      |
| UserName :                            |             |                                    |      |
| Mail:                                 |             |                                    |      |
| Title :                               |             |                                    |      |
| Last Name :                           |             |                                    |      |
| First Name :                          |             |                                    |      |
| Gender:                               | Male Female |                                    |      |
| Password :                            |             | Please Enter At Least 8 Characters |      |
| Repeat Password:                      |             |                                    |      |

4. Login and enter the registration page. Complete the submission information and the red boxes are

## required.

- A Click to fill information if you request an invitation letter for Visa.
- **B** Go to next page.

| Email:                     |                                       |             |
|----------------------------|---------------------------------------|-------------|
| Last Name :                | 姓 (英文填写)                              |             |
|                            |                                       |             |
| First Name:                | 名 (英文填写)                              |             |
| Full Name :                | 姓名 (英文填写)                             |             |
| Affiliation :              | 单位 (英文填写)                             |             |
| Country:                   | Click to select                       | Clear       |
| State :                    |                                       | )           |
| City:                      | • • • • • • • • • • • • • • • • • • • | )           |
| Address:                   |                                       |             |
| M. Tel:                    | Mobile                                |             |
| Attendee :                 |                                       | Clear       |
| Registration Fee:          |                                       | Clear       |
| Publication Fee (全文发表处理费): | Page                                  | Clear       |
| Invoice Title :            | 国内单位请用中文填写发票抬头                        | CheckTaxNum |
| Tax No. (Chinese Only):    | 国内单位清填合税号                             |             |
| Visa :                     | Visa Information B                    |             |
|                            | Previous Next                         |             |

- 5. A Select a payment method at the drop-down box.
  - **B** Click to pay now.
  - **C** Submit the registration information and you can come back to pay the registration fee later.

|               | Bills                                                                                                    |   |   |
|---------------|----------------------------------------------------------------------------------------------------|---|---|
| 1             | Registration Fee , Student-test                                                                                                    | ¥ | Γ |
| 2             | Publication Fee (全文发表处理费), Publication Fee (全文发表处理费)                                                                                                    | ¥ | 1 |
| 10 6          | Total Fee:                                                                                                    | ¥ |   |
| Paid<br>Selec | Type:       A       This field is required.         t "Alipay" or "Payease (Credit Card)" to pay online later.       B       C         Previous       Pay online       Submit |   |   |

6. You can check, modify, and pay your registration in "User Center" > "Registration Info"

| % User Center >> Registration Info       |                                                                                |       |                |                  |  |
|------------------------------------------|--------------------------------------------------------------------------------|-------|----------------|------------------|--|
| Conference Name:                         | Search                                                                         |       |                |                  |  |
| Operate                                  | Conference Name \$                                                             | Fee 🕆 | Payment Detail | Payment Status 🗢 |  |
| UploadPayment proof   Modify  <br>Delete | The 4th International Symposium on High<br>Power Laser Science and Engineering | 0.20  | -              | Pay Now          |  |

If you have any questions about registration, please contact <u>hplse@siom.ac.cn</u> for help.